## **ExploreLP**

Działania wymagane dla programu ExploreLP:

- 1. Uruchamiamy program ExploreLP.
- 2. W pierwszym oknie, w górnym polu podajemy liczbę ograniczeń (bez ograniczeń brzegowych) a w dolnym polu liczbę zmiennych decyzyjnych (bez zmiennych uzupełniających i sztucznych).

Dla przykładu działania programu użyjemy następującego problemu:

Do produkcji opakowań potrzebny jest karton i folia aluminiowa, zszywki i naklejki, przy czym dostępnych jest pięć metod produkcji (A, B, C, D i E). Zużycie zasobów w poszczególnych technologiach, dostępność zasobów w magazynie i zyskowność poszczególnych metod podano w tabeli. Maksymalna dzienna produkcja każdą metodą wynosi 200 opakowań. Jaki plan produkcji należy przyjąć, aby zysk z przedsięwzięcia był największy? przedsięwzięcia był największy?

Zmaksymalizować 11 x1 + 4x2 + 10x3 + 5x4 + 7x5 p.o.:

| 2x1 + x2    | + 2x3 + x4 + 2x5    | <= 400 |
|-------------|---------------------|--------|
| 7x1 + 2x2   | + 4x3 + 4x4 + 2x5   | <= 300 |
| 13x1 + 8x2  | + 15x3 + 8x4 + 10x5 | <= 10  |
| 25x1 + 10x2 | + 15x3 + 5x4 + 15x5 | <= 200 |

x1,x2,x3,x4,x5 >= 0

| Zasób  | Karton    | Folia     | Zszywki     | Naklejki    | Zysk [zł/szt.] |
|--------|-----------|-----------|-------------|-------------|----------------|
| Metoda | [m2/szt.] | [m2/szt.] | [szt./szt.] | [szt./szt.] |                |
| A      | 2         | 7         | 13          | 25          | 11             |
| В      | 1 2       |           | 8           | 10          | 4              |
| С      | 2         | 4         | 15          | 15          | 10             |
| D      | 1         | 4         | 8           | 5           | 5              |
| Е      | 2         | 2         | 10          | 15          | 7              |
| ZAPAS  | 400       | 300       | 10          | 200         |                |

| Size of Problem Dialog                                                                           | ×               |
|--------------------------------------------------------------------------------------------------|-----------------|
| Enter                                                                                            | Size of Problem |
| Number of Constraints<br>0 < M < 19                                                              | 4               |
| Number of Variables<br>(Not Including Slacks, Surplus,<br>or Artificial Variables)<br>0 < N < 51 | 5               |
| Cancel                                                                                           | ОК              |

3. Wprowadzamy współczynniki przy zmiennych w ograniczeniach (macierz **A**) oraz kierunki ograniczeń i ich prawe strony (wektor **b**), a w ostatnim wierszu współczynniki funkcji celu (wektor **c**) np.:

| 💋 Form                                                                                                | ulate     | d LP | Prol | olem | - Za | id                 | - 🗆      | >    | ¢ |
|----------------------------------------------------------------------------------------------------|-----------|------|------|------|------|--------------------|----------|------|---|
| Insert                                                                                                | Insert    |      |      |      |      |                    |          |      |   |
| Enter symbol: either < or > or = . Then tab, arrow or click to another cell.                          |           |      |      |      |      |                    |          |      |   |
| Names                                                                                                 | <b>x1</b> | ж2   | хЗ   | ×4   | х5   | Rel                | RHS      | _    |   |
| Row1                                                                                                  | 2         | 1    | 2    | 1    | 2    | <                  | 400      |      |   |
| Row2                                                                                                  | 7         | 2    | 4    | 4    | 2    | <                  | 300      |      |   |
| Row3                                                                                                  | 13        | 8    | 15   | 8    | 10   | <                  | 10       |      |   |
| Row4                                                                                                  | 25        | 10   | 15   | 5    | 15   | <                  | 200      |      |   |
| Obj                                                                                                   | 11        | 4    | 10   | 5    | 7    | =                  | 0        |      |   |
|                                                                                                    |           |      | _    |      |      |                    |          |      |   |
| Sign Convention  Negative Values Indicate Columns To Enter  Resitive Values Indicate Columns To Enter |           |      |      |      |      |                    |          |      |   |
|                                                                                                    |           |      |      |      |      |                    |          |      | - |
| Cance                                                                                                 | el        |      |      |      | S    | ho <del>w</del> Ir | nital Ta | blea | u |

 Gdy szukamy maksimum funkcji wybieramy opcję Positive Values Indicate Columns To Enter. Natomiast gdy naszą szukaną jest minimum funkcji, wybieramy Negative Values Indicate Columns To Enter.

Następnie klikamy w przycisk Show Inital Tableau.

5. W tym momencie należy zapisać plik z wprowadzonymi danymi:

## **INSTYTUT INFORMATYKI**

| 💋 Save LP Problem As    |                  | ×  |
|-------------------------|------------------|----|
| Save in: 📙 ExploreLP 🗨  | ← 🗈 💣 📰 -        |    |
| Name                    | Date modified    | Ту |
| 🔋 🌗 Zadanie6            | 2011-03-05 14:10 | Fi |
| AiZ.LPW                 | 2011-04-14 21:26 | LF |
|                         |                  |    |
| <                       |                  | P. |
| File name: AiZ          | Save             |    |
| Save as type: LPW files | ▼ Cancel         |    |

6. Szukamy najlepszego rozwiązania: z menu Compute wybieramy opcję Find Optimal Solution (program wyznaczy optymalne rozwiązanie). Istnieje również możliwość rozwiązywania zadania krok po kroku z interaktywnym wyborem elementu centralnego przekształcenia. Do wyboru z menu Compute posiadamy następujące działania:

| 🥖 Line                        | ar Program                                                                                                    | ming Problem -                                          | AiZ.LPW              |                |  |  |  |
|-------------------------------|----------------------------------------------------------------------------------------------------|---------------------------------------------------------|----------------------|----------------|--|--|--|
| File V                        | íiew Con<br>Pha<br>Ba                                                                                                    | npute<br>Enter Artificial V<br>Find Optimal Se          | /ariables<br>olution | HS             |  |  |  |
|                               | No<br>No<br>No                                                                                                    | List All Basic Op<br>List All Basic Fe<br>Find Number o | 5<br>2<br>7          |                |  |  |  |
| Column                        | Ol     Find Number of Basic Ceptimal Solutions     O       Find Number of Basic Feasible Solutions     O       olumn (Entering) Variable     Pivot Element's Ratio with RHS |                                                         |                      |                |  |  |  |
| Sz: Sur<br>Row (Le<br>None: 1 | eaving ) V.<br>None                                                                                                    | ariable                                                 | Pivot Element's I    | Ratio With OBJ |  |  |  |

7. Aby odczytać wyniki z menu View wybieramy opcję Solution. Otrzymujemy przykładowy wynik:

| 🥖 Line            | 🥵 Linear Programming Problem - Zadanie6.LPW |       |            |             |                             |            |           |           |        |           |         |  |  |
|-------------------|---------------------------------------------|-------|------------|-------------|-----------------------------|------------|-----------|-----------|--------|-----------|---------|--|--|
| File View Compute |                                             |       |            |             |                             |            |           |           |        |           |         |  |  |
|                   | Phase 2                                     | : Ba  | sic Feasib | le Solution |                             |            |           |           |        |           |         |  |  |
|                   | Basis                                       | X1    | X2         | X3          | ×4                          | X5         | <b>S1</b> | <b>S2</b> | \$3    | <b>S4</b> | RHS     |  |  |
|                   | S1                                          | 0     | -3/13      | -4/13       | -3/13                       | 6/13       | 1         | 0         | -2/13  | 0         | 5180/13 |  |  |
|                   | <b>S2</b>                                   | 0     | -30/13     | -53/13      | -4/13                       | -44/13     | 0         | 1         | -7/13  | 0         | 3830/13 |  |  |
|                   | X1                                          | 1     | 8/13       | 15/13       | 8/13 10/13 0 0 1/13 0 10/13 |            |           |           |        |           | 10/13   |  |  |
|                   | S4                                          | 0     | -70/13     | -180/13     | -135/13                     | -55/13     | 0         | 0         | -25/13 | 1         | 2350/13 |  |  |
|                   | OBJ                                         | 0     | -36/13     | -35/13      | -23/13                      | -19/13     | 0         | 0         | -11/13 | 0         | -110/13 |  |  |
|                   |                                             |       |            |             |                             |            |           |           |        |           | -       |  |  |
| Column            | (Entering                                   | g) Va | riable     |             | <b>Pivot Elem</b>           | ent's Rati | o wit     | h BH      | IS     |           |         |  |  |
| S3: Sla           | S3: Slack Row3 10.000000 10.000000          |       |            |             |                             |            |           |           |        |           |         |  |  |
| Row (Le           | aving ) <sup>1</sup>                        | Varia | ble        |             | Pivot Elem                  | ent's Rati | o Wi      | th Ol     | BJ     |           |         |  |  |
| X1: x1            |                                             |       |            |             | -11.00000                   | 00         |           |           |        |           |         |  |  |

8. Dla przykładu: w kolumnie Basis znajduje się tylko jedna zmienna decyzyjna (X1). Odczytujemy dla niej wynik z kolumny RHS:

```
X1 = 10/13
```

Reszta zmiennych decyzyjnych posiada wartość zero, ponieważ nie występują w kolumnie Basis.

Wartość zysku to przecięcie wiersza OBJ i kolumny RHS. Dla przykładu zysk jest równy: z= 110/13.

9. Aby wydrukować wynik, z menu File wybieramy opcję Print. Zaznaczamy wymagany rodzaj wydruku i klikamy Ok.:

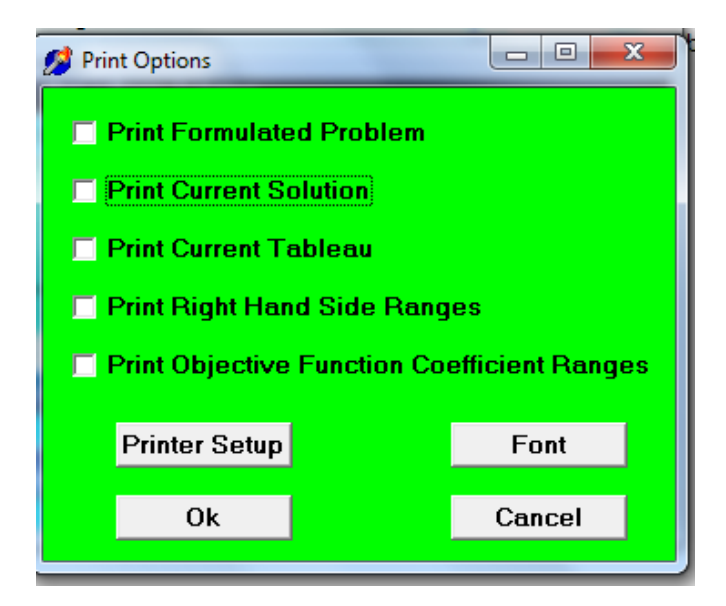

10. Jest możliwość zapisania wyników do pliku. W tym celu z menu File wybieramy opcję Print, zaznaczamy wszystkie check boxy i klikamy przycisk Printer Setup:

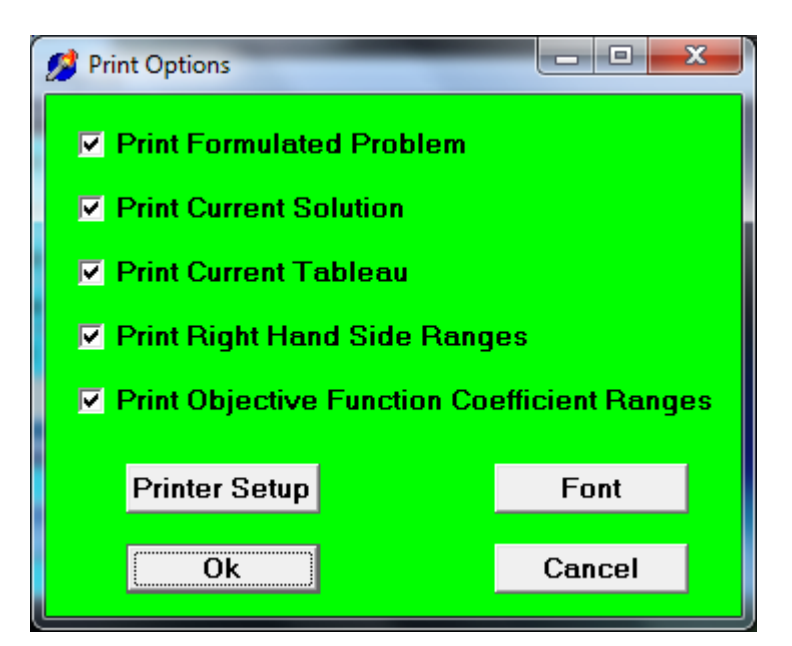

Wybieramy opcję Bullzip PDF Printer i klikamy OK:

| Print                                      | ×                             |
|--------------------------------------------|-------------------------------|
| Printer-                                   |                               |
| Name: Bullzip PDF Printer                  | ✓ Properties                  |
| Status: Ready<br>Type: Bullzip PDF Printer |                               |
| Where: BULLZIP                             |                               |
| Comment: Bullzip PDF Printer 7.1.0.1218    |                               |
| Print range                                | Copies                        |
| .œ <u>A</u> ll                             | Number of <u>c</u> opies: 1 + |
| C Pages from: to:                          |                               |
| C <u>S</u> election                        | 1 2 3 I Collate               |
|                                            | OK Cancel                     |

Wynik zostaje zapisany do pliku formatu PDF (są również opcje na inne formaty plików np. graficzne BMP, JPG):

## INSTYTUT INFORMATYKI

## POLITECHNIKA POZNAŃSKA

| - pui - Auobe Reduci                               |                                                                           |                                                                                          |                                                                                        |                                                                               |                                                             |                                          |                                                  |                                                 |                                                          |                                                 |                |
|----------------------------------------------------|---------------------------------------------------------------------------|------------------------------------------------------------------------------------------|----------------------------------------------------------------------------------------|-------------------------------------------------------------------------------|-------------------------------------------------------------|------------------------------------------|--------------------------------------------------|-------------------------------------------------|----------------------------------------------------------|-------------------------------------------------|----------------|
| <u>P</u> lik <u>E</u> dycja <u>W</u> idok <u>D</u> | okument                                                                   | <u>N</u> arzędzia                                                                        | <u>O</u> kno P                                                                         | omo <u>c</u>                                                                  |                                                             |                                          |                                                  |                                                 |                                                          |                                                 |                |
|                                                    | Formulat<br>Names 2<br>Row1<br>Row2<br>Row3<br>Row3<br>Obj                | ted Problem<br>x1 x2 x3 x4<br>2 1 2 1<br>7 2 4 4<br>13 8 15 8<br>25 10 15 5<br>11 4 10 5 | x5 Rel R<br>2 < 4<br>2 < 3<br>10 < 1<br>15 < 2<br>7 =                                  | HS<br>00<br>00<br>10<br>00<br>0                                               |                                                             |                                          |                                                  |                                                 |                                                          |                                                 |                |
|                                                    | Current S<br>Symbol<br>X1<br>X2<br>X3<br>X4<br>X5<br>S1<br>S2<br>S3<br>S4 | Solution<br>X1<br>X2<br>X3<br>X4<br>X5<br>Slack R6<br>Slack R6<br>Slack R6<br>Slack R6   | able Ba<br>No<br>No<br>No<br>Dw1 Ba<br>Dw2 Ba<br>Dw3 No<br>Dw3 No                      | Status<br>sic<br>nbasic<br>nbasic<br>nbasic<br>nbasic<br>sic<br>nbasic<br>sic | Valu<br>10/1<br>0<br>0<br>0<br>5180/<br>3830/<br>0<br>2350/ | e<br>3<br>13<br>13                       |                                                  |                                                 |                                                          |                                                 |                |
|                                                    | OBJ                                                                       | Obj                                                                                      | Ba                                                                                     | SIC                                                                           | -110/1                                                      | 13                                       |                                                  |                                                 |                                                          |                                                 |                |
|                                                    | Current T<br>Basis )<br>S1<br>S2<br>X1<br>S4<br>OBJ                       | Tableau<br>X1 X2<br>0 -3/13<br>0 -30/13<br>1 8/13<br>0 -70/13<br>0 -36/13                | X3<br>-4/13<br>-53/13<br>15/13<br>-180/13<br>-35/13                                    | X4<br>-3/13<br>-4/13<br>8/13<br>-135/13<br>-23/13                             | X5<br>6/13<br>-44/13<br>10/13<br>-55/13<br>-19/13           | S1 S2<br>1 0<br>0 1<br>0 0<br>0 0<br>0 0 | 83<br>-2/13<br>-7/13<br>1/13<br>-25/13<br>-11/13 | S4<br>0<br>0<br>1<br>0                          | RHS<br>5180/13<br>3830/13<br>10/13<br>2350/13<br>-110/13 |                                                 |                |
|                                                    | Right Ha<br>Constrair<br>Row1<br>Row2<br>Row3<br>Row4                     | nd Side Ran<br>nt                                                                        | ges<br>Shadow<br>0<br>0<br>-11/ <sup>,</sup><br>0                                      | Price                                                                         | Lower<br>20/<br>70/<br>250                                  | Bound<br>(13<br>(13<br>)<br>//13         |                                                  | Initia                                          | al Value<br>400<br>300<br>10<br>200                      | UpperBo<br>+Infini<br>+Infini<br>104<br>+Infini | ty<br>ty<br>ty |
|                                                    | Objective<br>Variable<br>x1<br>x2<br>x3<br>x4<br>x5                       | e Function Ca                                                                            | oefficient R<br>ower Boun<br>91/10<br>-Infinity<br>-Infinity<br>-Infinity<br>-Infinity | Ranges<br>Id                                                                  | Initial Val<br>11<br>4<br>10<br>5<br>7                      | ue                                       | Up;<br>+                                         | berB<br>Infin<br>88/1<br>165/1<br>88/1<br>110/1 | ound<br>lity<br>3<br>13<br>3<br>13                       |                                                 |                |